## ANCEL BM700 Update Guide

**Step 1,** Download the update software on ANCEL official website <u>https://anceltech.com/support/download</u> (Must convert the RAR file to a folder before updating).

**Step 2,** Plug the USB of the device into a computer, its screen will be light up, see picture 1. If your computer runs with **Windows 8 or 10**, <u>don't need to install a driver</u>, just open the software "Update" directly and start to update, see picture 2.

**Picture 1:** When connect to the computer, the device screen displays as follows.

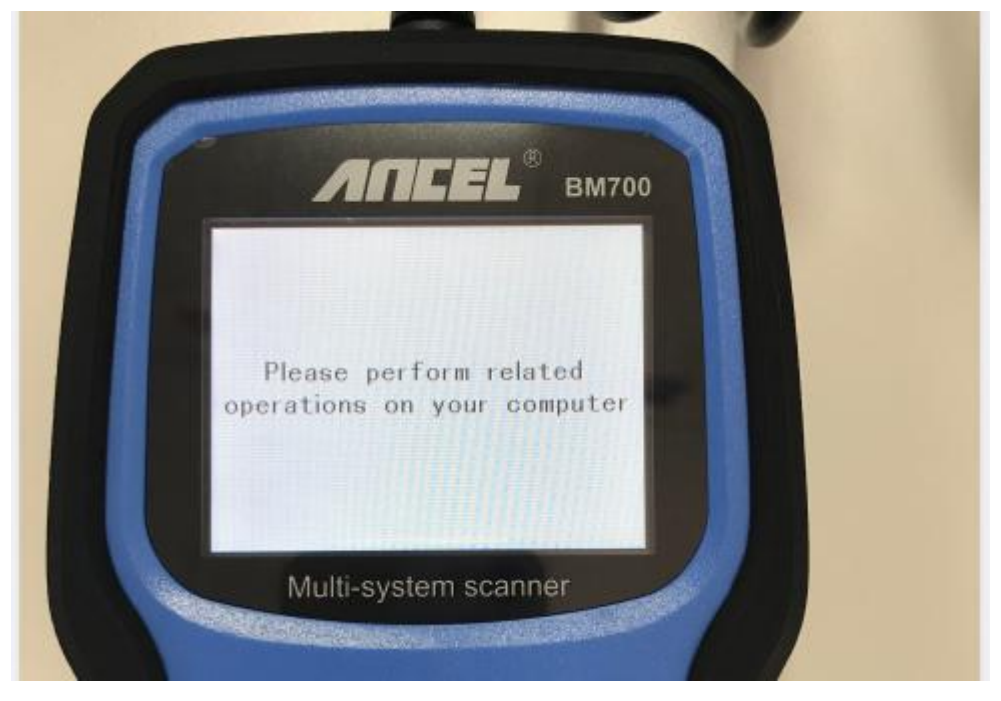

Picture 2: Open the update software.

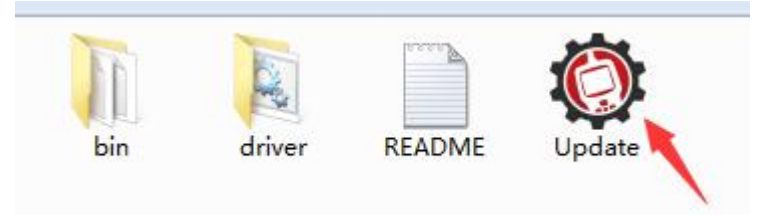

If your computer runs with **Windows 7**, <u>you have to install a driver first</u>, and then open the software "Update" to update.

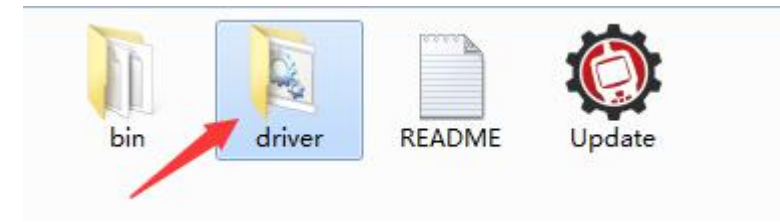

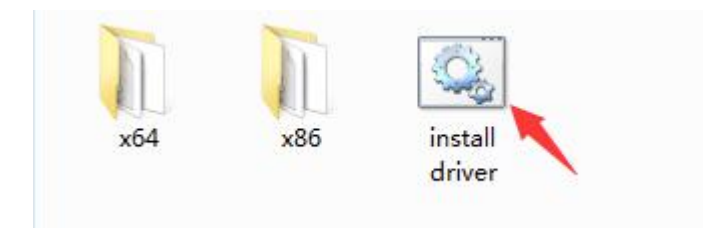

Step 3, The update starts. Click "Update".

| Device upgrades |                                               |      | <b>X</b> |
|-----------------|-----------------------------------------------|------|----------|
| Welcome to A    | ANCEL's vehicle diagnostic tool !<br>Feedback |      |          |
| [               | Update                                        | Exit |          |

The device screen displays as follows.

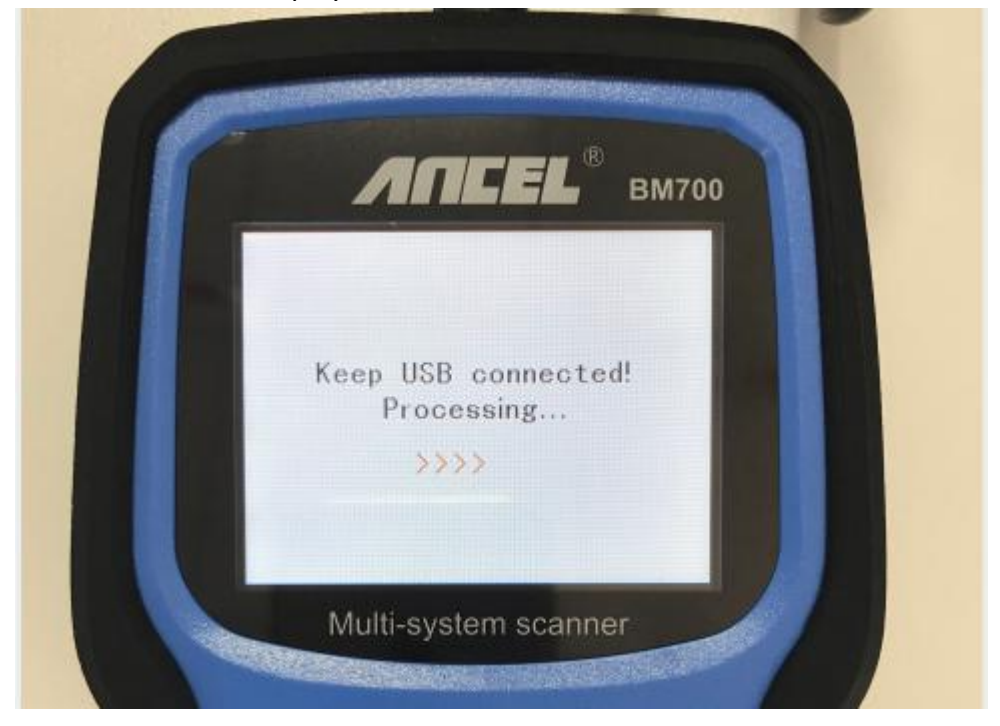

## Updating the main file automatically.

| Updating the main fil | e, Please wait about a minute. |      |  |
|-----------------------|--------------------------------|------|--|
|                       | Feedback                       |      |  |
|                       | Update                         | Exit |  |
|                       |                                |      |  |

Updating the library file automatically.

| l la define de l'her | e fle Die een weite few    |         |      |  |
|----------------------|----------------------------|---------|------|--|
| Opdating the libra   | ry file, Please wait a few | minutes |      |  |
|                      | Feedback                   |         |      |  |
|                      | Update                     |         | Exit |  |
|                      |                            |         |      |  |

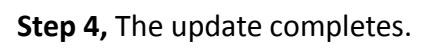

| Updating the li | brary file, Please wait a few minute | ?S   |  |
|-----------------|--------------------------------------|------|--|
|                 | Feedback                             |      |  |
|                 | Update                               | Exit |  |
| Update          | ×                                    |      |  |
| update suc      | cessful,It takes 259seconds.         |      |  |
|                 |                                      |      |  |

| 🗘 Device upgrades                            | x |
|----------------------------------------------|---|
|                                              |   |
|                                              |   |
| Welcome to ANCEL's vehicle diagnostic tool ! |   |
| Feedback                                     |   |
| Update Exit                                  |   |
|                                              |   |
|                                              |   |
|                                              |   |

The device enters into the main menu.

| 1 | Л              | nce                      | L <sup>®</sup> вм700 |  |
|---|----------------|--------------------------|----------------------|--|
|   |                | For briw                 | Oil reset            |  |
|   | EPB reset      | BAT                      | BMS reset            |  |
|   | -<br>ETC reset | <b>کیک</b><br>Tool setur |                      |  |